## Computer Science Connecting to cs\_secure in Windows 7Stony Brook University

After reading this document, you will have a clear understanding of how to connect to the Computer Science Department's wireless network on your Windows 7 device. While this is specific to Windows 7, the steps are identical for Windows 8 although there may be slight differences in dialog boxes.

 Click the icon for wireless networks on your taskbar to reveal the available wireless networks, and click on cs\_secure from the list of available networks. Be sure to tick off the Connect automatically checkbox if you wish to use this connection regularly, and finally select Connect.

| Not connected                   | ÷,  | Â |
|---------------------------------|-----|---|
| Connections are available       |     |   |
| Wireless Network Connection 3   | ^   | Ш |
| cs_guest                        | 31  |   |
| WolfieNet-Secure                |     |   |
| cs_cvc_test                     | .ul |   |
| cs_lab_test                     | .ul |   |
| cs_secure                       | .ul |   |
| Connect automatically           | ect |   |
| sbgwap1                         |     |   |
| seclab                          | at  | Ŧ |
| Open Network and Sharing Center |     |   |

 After clicking connect, cs\_secure will begin the connection process by asking you to specify your network credentials. In the dialog box, you will enter your Computer Science Windows credentials into the appropriate areas.

| indows Security               | -                               |           | × |
|-------------------------------|---------------------------------|-----------|---|
| Network Au<br>Please enter us | uthentication<br>er credentials |           |   |
|                               | User name<br>Password           |           |   |
|                               |                                 | OK Cancel |   |

**3.** You may be prompted with a window indicating that **the connection could not be completed**, please click the **Connect** button at this point and you should be able to connect without an issue.

| Windows Security Alert                                                                                                    | ×                 |  |  |  |  |
|----------------------------------------------------------------------------------------------------|-------------------|--|--|--|--|
| The connection attempt could not be completed                                                                                                    |                   |  |  |  |  |
| The Credentials provided by the server could not be validated. We recommend<br>that you terminate the connection and contact your administrator with the<br>information provided in the details. You may still connect but doing so exposes<br>you to security risk by a possible rogue server. |                   |  |  |  |  |
| Details                                                                                                    | Terminate Connect |  |  |  |  |